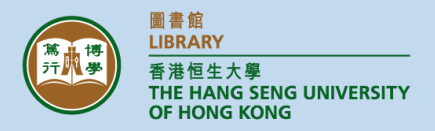

## Using App to Read ProQuest EBook Central @ Your Mobile Devices

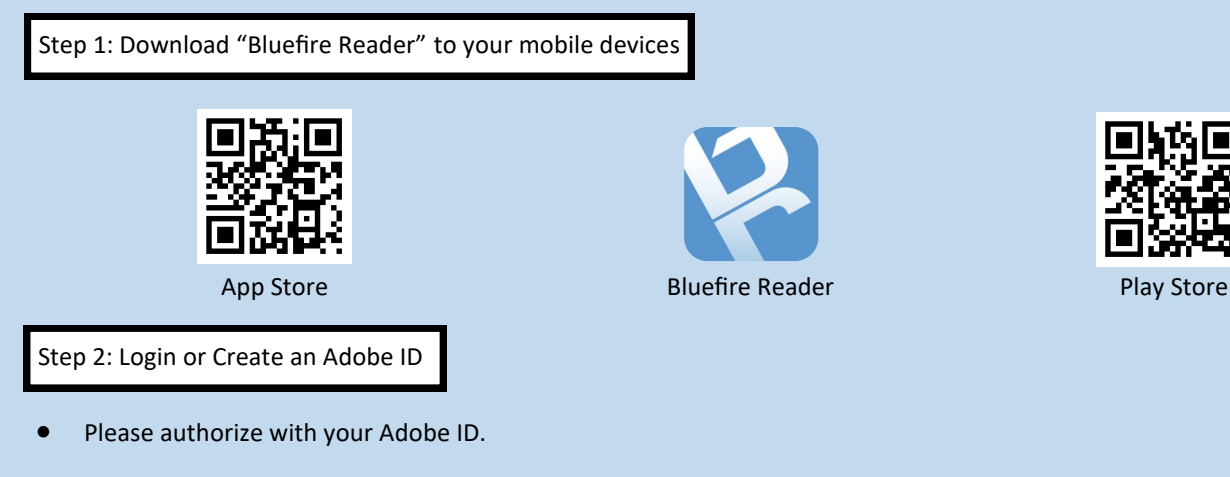

• To get an Adobe ID, please click "Create an free Adobe ID".

| bluefire                                                                                                    | reader                                      | Sign up                                                                                      |                     |
|----------------------------------------------------------------------------------------------------|---------------------------------------------|----------------------------------------------------------------------------------------------|---------------------|
| Authorize this device with an Adobe ID to<br>read Adobe DRM-protected eBooks and<br>sync your last page read between devices. |                                             | First name Last name                                                                         | You may use your ow |
|                                                                                                    |                                             | Email address email a<br>Password registr                                                    | email account for   |
|                                                                                                    |                                             |                                                                                              | registration.       |
| Adobe ID                                                                                                    |                                             | Retype password                                                                              |                     |
| Password                                                                                                    |                                             | Hong Kong 🗸                                                                                  |                     |
| By authorizing this your acceptance of                                                                                        | device you confirm<br>f our Privacy Policy. | The Adobe family of companies would like to keep you informed with personalized emails about |                     |
| Not Now                                                                                                    | Authorize                                   | products and services. See our Privacy Policy for more details.                              |                     |
| t Decouverd?                                                                                                    | Drivery Deliay                              | Please contact me via email.                                                                 |                     |
| t Password?                                                                                                    | Privacy Policy                              | By clicking "Sign up" I agree that I have read and<br>accepted the Terms of Use.             |                     |

- Go to the Library Homepage (https://library.hsu.edu.hk) and click "Databases A-Z", then select "EBL", "ebrary" or "MyiLibrary".
- Please make sure that you are using Campus' computers, HSUHK-WIFI or VPN connected devices before entering the database.

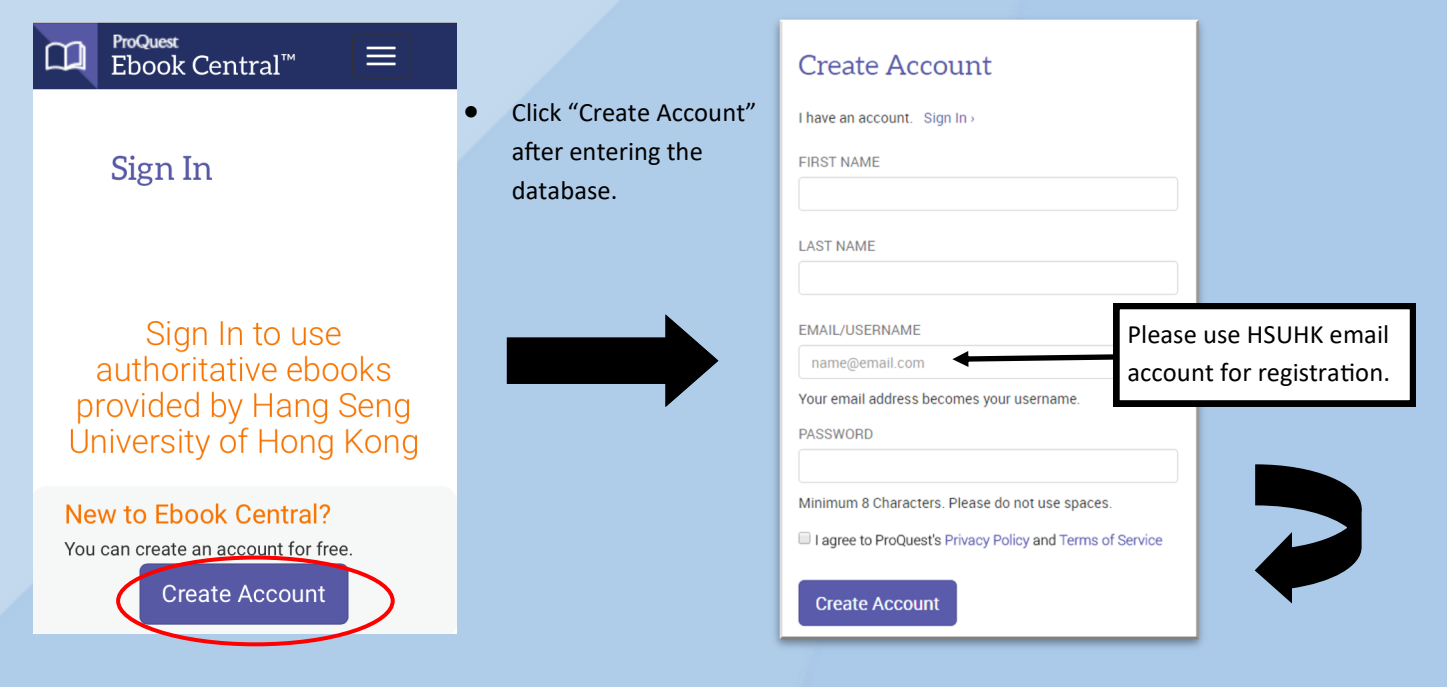

Step 4: Checkout and download an eBook

1. Type your search term into the search box.

 Find an eBook you want to download. And then, select to download the full eBook.

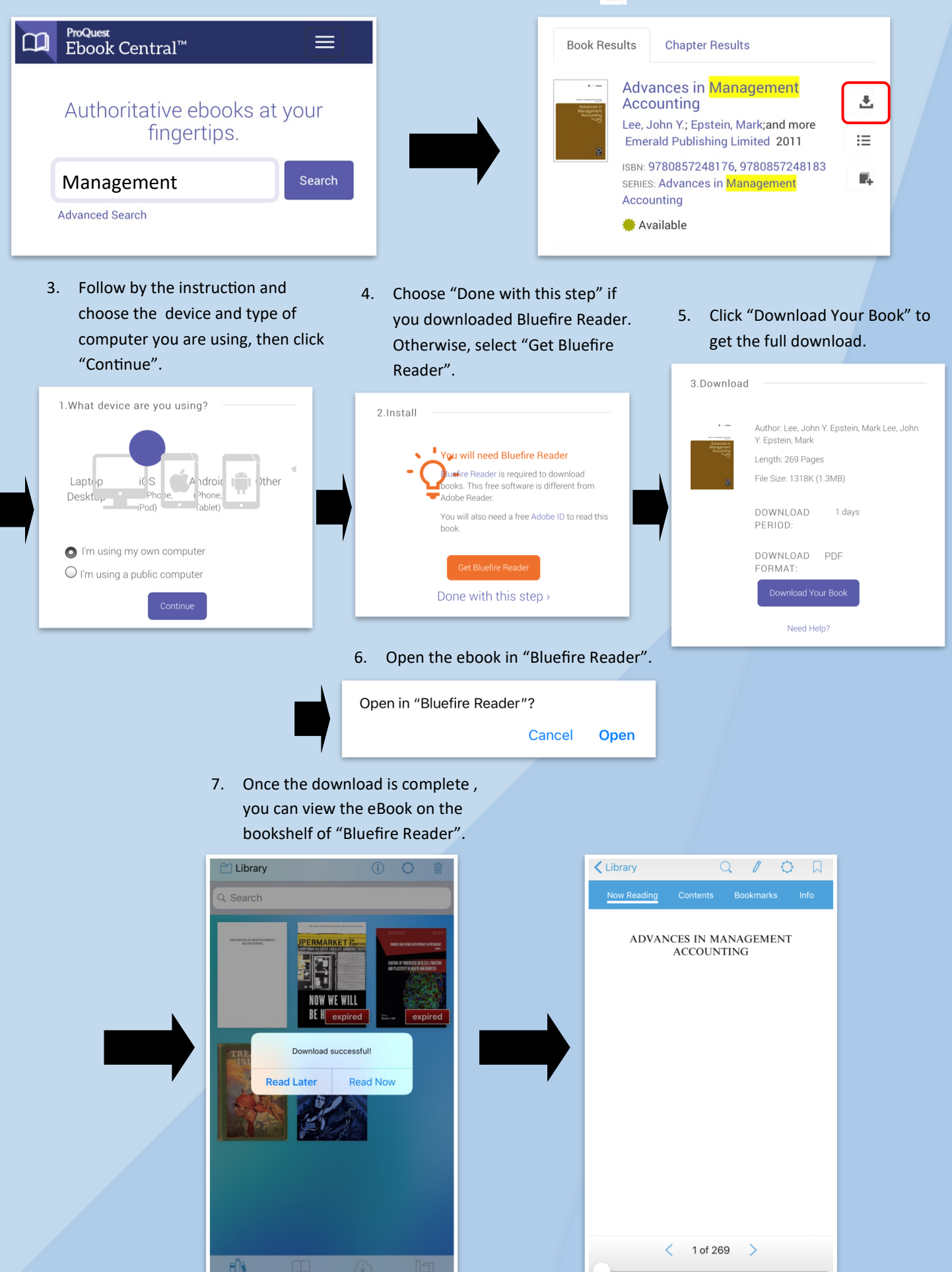